## ТР-100 GSM IV: быстрый запуск

1. Подключение:

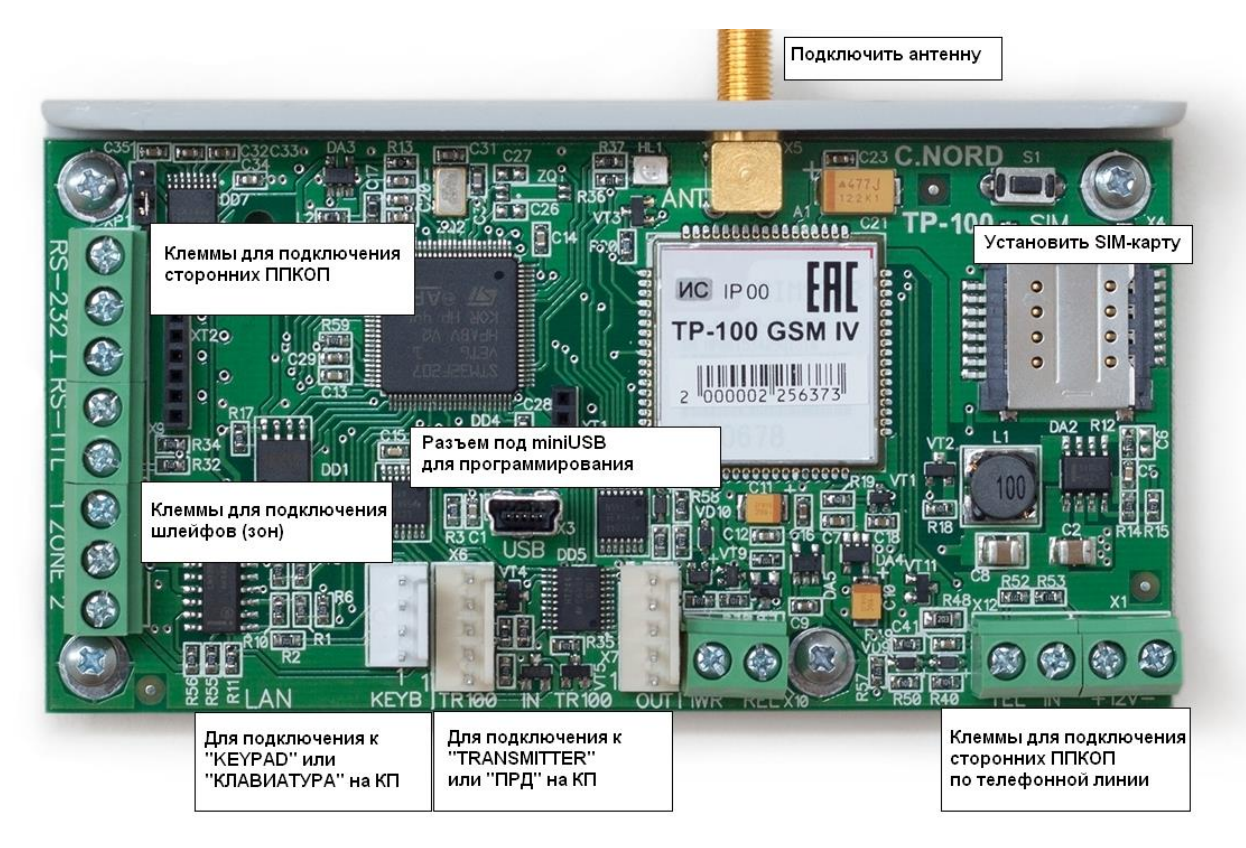

- 2. Запуск прибора на ПО "Центр охраны".
- 3. Перейти на вкладку Устройства. Выбрать тип подключаемого оборудования.
- 4. Записать конфигурацию в передатчик.

|                                                         | <b>ТР-100 GSM IV, версия 12.9</b><br>Намер объекта: 7<br>Серийный номер: 89316640                                                                                                    | Очитать Записать Открыть Сохранить                                                                                                    |
|---------------------------------------------------------|----------------------------------------------------------------------------------------------------|----------------------------------------------------------------------------------------------------|
| Зоны                                                    | Поспедовательный порт                                                                                                    |                                                                                                    |
| Устройства<br>Разное<br>Центр окраны<br>Радио<br>Облако | Тип оборудования<br>Скорость обмена<br>Номера разделов и шлейфов                                                                                                    | Использовать клеммы «RS-TTL» в качестве зоны номер 3     Оборудование не подключено     Оборудование не подключено     Болид в протоколе "Альтоннка"     Стрепец     Глобальные разделы и локальные разделы |
| Операторы GSM                                           | Тепефонная пиния                                                                                                    |                                                                                                    |
|                                                         | Пауза перед сигналом HS 1400 ГЦ. мсек<br>Длительность сигнала HS 1400 ГЦ. мсек<br>Пауза между HS 1400 ГЦ и 2300 ГЦ. мсек<br>Длительность сигнала HS 2300 ГЦ. мсек<br>Пауза перед сигналом kissoff, мсек | <ul> <li>Использовать клеммы «TELIN» в качестве зоны номер 4</li> <li>500</li> <li>100</li> <li>100</li> <li>100</li> <li>100</li> </ul>                                                                    |
|                                                         | Максимальное количество handshake за сеанс                                                                                                    | 1                                                                                                    |
|                                                         | TR100 IN                                                                                                    |                                                                                                    |
|                                                         | Протокол                                                                                                    | EPAF                                                                                                    |

## Дополнительно

- Подключение сторонних панелей по телефонной линии
- Подключение системы Орион-С2000М (Болид)
- Подключение системы Стрелец (Аргус-Спектр)
- С номером объекта, указанным в конфигураторе TP100-GSM, передаются события только от TP100-GSM (неисправности основного и резервного питания, тревоги по зонам, тампер)
- События, принятые от сторонних приборов, передаются на пульт без преобразований (номера объектов, разделов, шлейфов, пользователей не изменяются). Для каждого номера необходимо создать карточку объекта с шаблоном «ContactID» и типом оборудования «Си-Норд GSM»
- IP-адрес в настройках передачи по GPRS и Eth указывать без лишних нулей. Т.е. IP вида 012.125.012.077 вводить как 12.125.12.77
- Расположение SIM-карт: контактной площадкой к плате, SIM1 снизу, SIM2 сверху
- Настройки Ethernet отображаются только, если установлен Ethernet-модуль
- Длительное отсутствие связи при запуске с новой SIM-картой
- Для контрольных панелей серии Hunter-Pro рекомендуем использовать формат EPAF, для Норд-4TM и Captain - NPAF формат.
- После окончания программирования передатчика рекомендуется отметить все события как отправленные (на вкладке история событий).
- Для удаленного программирования необходимо: создать учетную запись инженера ипредоставить права на удаленное подключение
- Управление доступом к объекту из приложения «MyAlarm»

# Союз GSM / TP-100 GSM IV: подключение сторонних панелей по телефонной

## линии

- 1. Требования к сторонней контрольной панели:
  - передача события по телефонной линии в формате ContactID
  - набор номера в тональном режиме

2. Подключение: телефонную линию от контрольной панели подключить к

клеммам L1-L2 на Союз GSM:

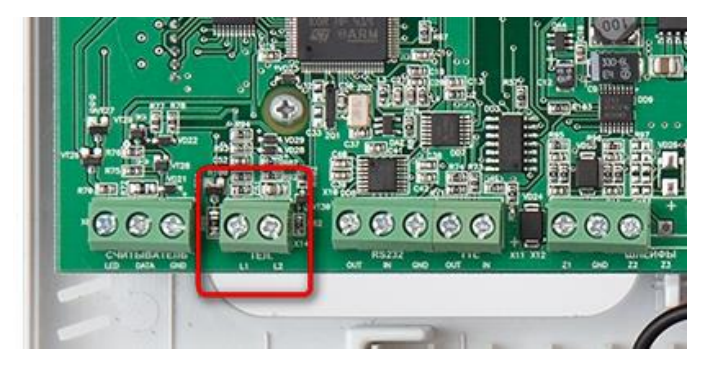

3. Контрольная панель обязательно должна набрать любой телефонный номер, достаточно одной цифры

4. Указать номер объекта в контрольной панели не более 4-х цифр, т.к. Союз может принимать только четырехзначные номера объекта.

5. При необходимости можно изменить временные интервалы handshake и kissoff в конфигураторе Союз GSM (закладка Общие):

| Телефонная линия                       |     |
|----------------------------------------|-----|
| Пауза перед сигналом HS 1400 Гц, мсек  | 500 |
| Длительность сигнала HS 1400 Гц, мсек  | 100 |
| Пауза между HS 1400 Гц и 2300 Гц, мсек | 100 |
| Длительность сигнала HS 2300 Гц, мсек  | 100 |
| Пауза перед сигналом kissoff, мсек     | 100 |

Если сторонняя панель не может дозвониться до Союз GSM, попробуйте

выполнить рекомендации:

- В настройках Союз GSM увеличить значение параметра «Пауза перед сигналом HS 1400 Гц, мсек» до 2000
- Убрать в сторонней панели любой контроль телефонной линии или тона линии (зачастую такие параметры есть в настройках)
- Попробовать минимизировать наводки на плату Союз GSM и шлейф телефонии, отнести плату от сторонней панели и силовых линий

## Союз GSM / ТР-100 GSM IV: подключение системы Стрелец (Аргус-Спектр)

• При конфигурировании Союз GSM указать в настройках последовательного порта: Стрелец, 57600, RS-232 V.28

|               | Союз GSM 7.7, версия 18.0                  | Создать                                |
|---------------|--------------------------------------------|----------------------------------------|
| Зоны          | Последовательный порт                      |                                        |
| Устройства    | Тип оборудования                           | Стрелец                                |
| Разное        | Скорость обмена                            | 57600                                  |
| Центр охраны  | Номера разделов и шлейфов                  | Глобальные разделы и локальные разделы |
| Облако        | Тип линии                                  | RS-232, V.24 (TTL)                     |
| Операторы GSM |                                            |                                        |
| Ethernet      | Телефонная линия                           |                                        |
|               | Пауза перед сигналом HS 1400 Гц, мсек      | 500                                    |
|               | Длительность сигнала HS 1400 Гц, мсек      | 100                                    |
|               | Пауза между HS 1400 Гц и 2300 Гц, мсек     | 100                                    |
|               | Длительность сигнала HS 2300 Гц, мсек      | 100                                    |
|               | Пауза перед сигналом kissoff, мсек         | 100                                    |
|               | Максимальное количество handshake за сеанс | 1                                      |

Схема подключения: GND-GND, TD - OUT RS232, RD - IN RS232
 \* Если у вас Союз GSM PCB или TP-100 GSM IV, то обратите внимание на положение джампера.

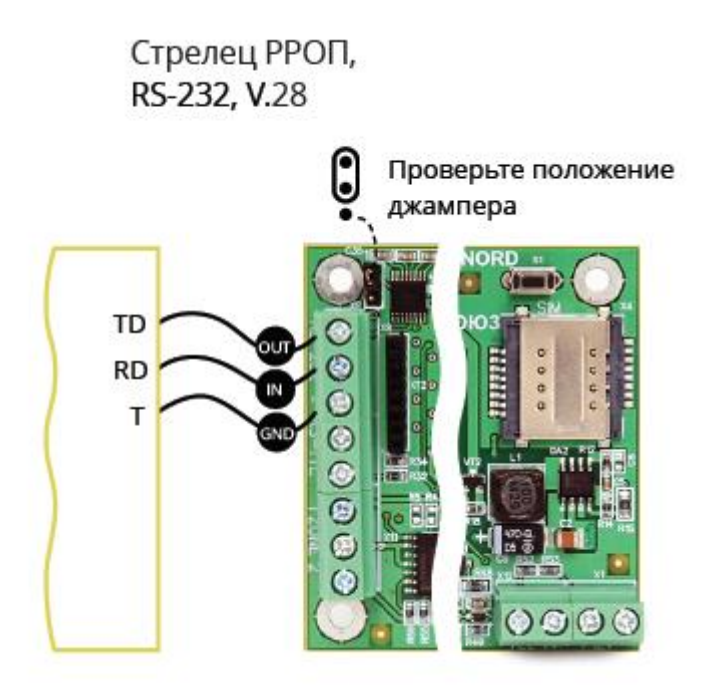

Дополнительно:

- При заводских настройках РРОП имеет код доступа 11112222, менять его не рекомендуется, т.к. Союз по умолчанию использует данный код. (В новых прошивках РРОП код доступа 1111)
- В качестве номера раздела для передачи в ЦО берется номер глобального раздела с РРОП'а. Рекомендуем разнести РРОП'ы по глобальным разделам

## Союз GSM / TP-100 GSM IV: подключение системы Орион С2000 (Болид)

## I. Подключение к пульту "C2000М"

- Версия пульта "С2000М" должна быть не ниже 2.05
- При конфигурировании Союз GSM указать в настройках последовательного порта: Болид в протоколе Альтоники, 9600, RS-232 V.28

| гуратор       |                                           |                          |                               |        |
|---------------|-------------------------------------------|--------------------------|-------------------------------|--------|
|               | Союз Вох, версия 10.0<br>Номер объекта: 0 |                          |                               | Создат |
| Зоны          | Последовательный порт                     |                          |                               |        |
| Устройства    |                                           | Тип оборудования         | Болид в протоколе "Альтоника" | -      |
| Разное        |                                           | Скорость обмена          | 9600                          | •      |
| Центр охраны  |                                           | Тип линии                | RS-232, V.28                  | •      |
| Облако        |                                           |                          |                               |        |
| Операторы GSM | Телефонная линия                          |                          |                               |        |
| Ethernet      | Пауза перед сиг                           | тналом HS 1400 Гц, мсек  | 500                           |        |
|               | Длительность с                            | игнала HS 1400 Гц, мсек  | 100                           |        |
|               | Пауза между HS                            | 1400 Гц и 2300 Гц, мсек  | 100                           |        |
|               | Длительность с                            | игнала HS 2300 Гц, мсек  | 100                           |        |
|               | Пауза перед                               | ц сигналом kissoff, мсек | 100                           |        |
|               | Максимальное количес                      | тво handshake за сеанс   | 1                             |        |

• Схема подключения: DTR - RS232 OUT, TxD - RS232 IN, GND - GND \* Если у вас Союз GSM PCB или TP-100 GSM IV, то обратите внимание на положение джампера.

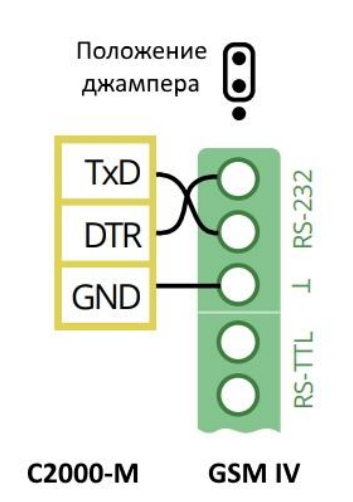

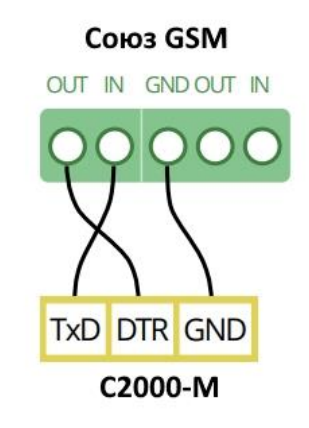

 Запрограммировать в "C2000M" работу выхода RS232 в режиме "RS-202TD"

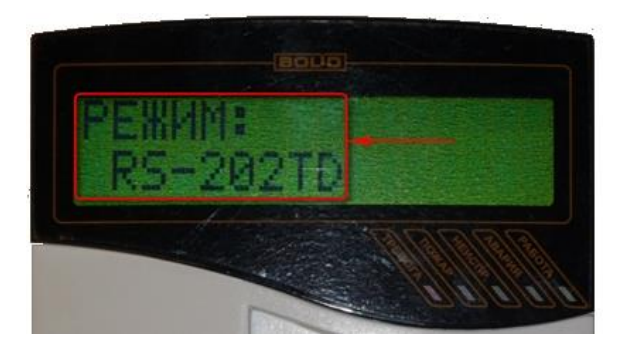

(PRG -> ввести пароль -> Настройка -> RS232 -> выбрать RS-202TD)

• Запрограммировать с помощью "PProg" трансляцию необходимых событий на Принтер:

| 🛷 Настройка пульта С2000                                                                           |                                                                                                    |                                                   |
|----------------------------------------------------------------------------------------------------|----------------------------------------------------------------------------------------------------|---------------------------------------------------|
| Файл Правка С2000 Настройка Язык Сервис Страницы Сп                                                | равка                                                                                                    |                                                   |
|                                                                                                    |                                                                                                    | BOLD                                              |
| Трансляция событий 🖹 🕍 🐰                                                                           | Инспек                                                                                                    | гор (события)                                     |
| Пульт С2000                                                                                        | Свойство                                                                                                    | Значение                                          |
| Свободные зоны     Свободные зоны     Раздел: 1     Раздел: 2     Раздел: 3     Группа разделов: 5 | Адрес<br>Пожары<br>Тревопи<br>Неисправности<br>Взятие/снятие<br>Вз./сн. шлейфов<br>Неизвестные<br>Служебные | Принтер<br>да<br>да<br>да<br>да<br>да<br>да<br>да |
| Разделы 🔳 🗸 🗡                                                                                      | Технологические<br>Доступ                                                                                   | да<br>да                                          |
| Разделы<br>Свободные зоны<br>Раздел: 1<br>Раздел: 2<br>Раздел: 3<br>Раздел: 3                      | Реле                                                                                                    | Aa                                                |
| 6 ноября, четверг 18:23:50                                                                         | ₩ 17 2.07                                                                                                   | <b>U%</b>                                         |

• Задать номера зон для шлейфов

| іл Правка С2000 Настройка                                                                                                    | Язык Сервис Страницы                                                                                                    | Справка                                       |                        |                                                                                                    |                                        |
|----------------------------------------------------------------------------------------------------|----------------------------------------------------------------------------------------------------|-----------------------------------------------|------------------------|----------------------------------------------------------------------------------------------------|----------------------------------------|
|                                                                                                    |                                                                                                    |                                               |                        |                                                                                                    | BOL                                    |
| · • • • • • • • • • • • • • • • • • • •                                                                                                    | 🖂 🛯 🕼 🖗 🖄                                                                                                    |                                               |                        |                                                                                                    |                                        |
|                                                                                                    | Разделы (шлейфы)                                                                                                    | E 👱                                           | X                      | Инсп                                                                                                    | пектор (шлейф)                         |
| 🗂 Разделы                                                                                                    |                                                                                                    |                                               |                        | Свойство                                                                                                    | Значение                               |
| + Pasgen: 1                                                                                                    |                                                                                                    |                                               |                        | Адрес прибора                                                                                                    | 12                                     |
| Раздел: 2                                                                                                    |                                                                                                    |                                               |                        | Номер шлейфа                                                                                                    | 1                                      |
|                                                                                                    |                                                                                                    |                                               |                        | Тип шлейфа                                                                                                    |                                        |
|                                                                                                    |                                                                                                    |                                               |                        | Зона Contact ID                                                                                                    | 11                                     |
|                                                                                                    |                                                                                                    |                                               |                        | Номер раздела                                                                                                    | 1                                      |
|                                                                                                    |                                                                                                    |                                               |                        | Описание                                                                                                    |                                        |
|                                                                                                    |                                                                                                    |                                               |                        |                                                                                                    |                                        |
|                                                                                                    |                                                                                                    |                                               |                        | South States and States and State |                                        |
|                                                                                                    |                                                                                                    |                                               |                        |                                                                                                    |                                        |
|                                                                                                    |                                                                                                    |                                               |                        | 5040159456451AA                                                                                                    |                                        |
|                                                                                                    | Приборы (шлейфы)                                                                                                    | ça 屋 🗸                                        | ×                      | -594,115987,5751,848                                                                                                    |                                        |
| 🗄 🗾 Адрес: 12 Тип: Силнал                                                                                                    | Приборы (шлейфы)<br>1-20П                                                                                                | ¢ ⊻ √                                         | ×                      |                                                                                                    |                                        |
| – — Адрес: 12 Тип: Сигнал<br>— 🕢 Считыватель;                                                                                                    | Приборы (шлейфы)<br>1-20П<br>1                                                                                           | i 🗹 🗸                                         | ×                      |                                                                                                    |                                        |
| Адрес: 12 Тип: Силнал<br>2 Считыватель:<br>Состоание при                                                                                                    | Приборы (шлейфы)<br>1-20П<br>1<br>бола с адресом: 12                                                                     | ा Для каждого '                               | ×                      |                                                                                                    | Зони Contact ID''                      |
| Адрес: 12 Тип: Силнал<br>2 Считыватель:<br>Состояние при<br>Состояние при                                                                                                    | Приборы (шлейфы)<br>1-20П<br>1<br>бора с адресом: 12<br>ел. 1                                                            | ② ≌ ✓ 1. Для каждого '<br>которая будет п.    | ×<br>•<br>Шле          | ейфа" указать "                                                                                                    | Зону Contact ID'',<br>бразователь "Со  |
| Адрес: 12 Тип: Силнал<br>Считыватель:<br>Состовние пои<br>Состовние пои<br>Состовние пои<br>Состовние пои<br>Состовние пои<br>Состовние пои<br>Состовние пои<br>Состовние пои<br>Состовние пои                                                                                                    | Приборы (шлейфы)<br>1-20П<br>1<br>1бора с адресом: 12<br>ел: 1<br>ел: 2                                                  | ۞ ≌ ✓<br>1. Для каждого<br>которая будет п    | ×<br>•<br>"Шле<br>еред | ейфа'' указать ''<br>цаватся на прео                                                                                                    | Зону Contact ID'',<br>бразователь "Со  |
| Адрес: 12 Тип: Силнал<br>Считыватель:<br>Состовние пои<br>Состовние пои<br>Состовние со со со со со со со со со со со со со                                                                                                    | Приборы (шлейфы)<br>1-20П<br>1<br>1бора с адресом: 12<br>ел: 1<br>ел: 3<br>ел: 4                                         | ۞ ≌ ✓<br>1. Для каждого '<br>которая будет па | ×<br>•<br>ЧШле<br>еред | ейфа'' указать ''<br>цаватся на прео                                                                                                    | Зону Contact ID'',<br>бразователь "Со  |
| Адрес: 12 Тип: Силнал<br>Считыватель:<br>Состоание пои<br>Состоание пои<br>Состоание пои<br>Состоание пои<br>Состоание пои<br>Состоание пои<br>Состоание пои<br>Состоание пои<br>Состоание пои<br>Состоание пои<br>Состоание пои<br>Шлейф: 1 Разд<br>Состоание пои<br>Шлейф: 1 Разд<br>Состоание пои<br>Шлейф: 1 Разд<br>Состоание пои<br>Шлейф: 1 Разд<br>Состоание пои<br>Шлейф: 1 Разд                                                                                                    | Приборы (шлейфы)<br>1-20П<br>1<br>1бора с адресом: 12<br>ел: 1<br>ел: 2<br>ел: 3<br>ел: 4                                | ۞ ピ ✓<br>1. Для каждого '<br>которая будет па | ×<br>ЧШле<br>еред      | ейфа'' указать ''<br>цаватся на прео                                                                                                    | Зону Contact ID'',<br>бразователь "Со  |
| Адрес: 12 Тип: Силнал<br>Сситыватель:<br>Состовние при<br>Состовние при<br>Петер Шлейф: 1 Разд<br>Состовние при<br>Шлейф: 1 Разд<br>Состовние при<br>Шлейф: 3 Разд<br>Состовние при<br>Состовние при<br>Петер Шлейф: 3 Разд<br>Состовние при<br>Состовние при<br>Петер Шлейф: 3 Разд<br>Состовние при<br>Состовние при<br>Петер Шлейф: 4 Разд<br>Состовние при<br>Петер Шлейф: 4 Разд<br>Состовние при<br>Состовние при<br>Петер При<br>Состовние при<br>Состовние при<br>Состовние        | Приборы (шлейфы)<br>1-20П<br>1<br>1<br>1<br>1<br>1<br>1<br>1<br>1<br>1<br>1<br>1<br>1<br>1<br>1<br>1<br>1<br>1<br>1<br>1 | ि ≌ ✓<br>1. Для каждого '<br>которая будет п  | ×<br>•<br>ЧШле<br>еред | ейфа'' указать ''<br>цаватся на прео                                                                                                    | Зону Contact ID'',<br>бразователь "Со  |
| Адрес: 12 Тип: Силнал<br>Считыватель:<br>Состоание при<br>Систоание при<br>Состоание при<br>Состоани | Приборы (шлейфы)<br>1-20П<br>1<br>1<br>бора с адресом: 12<br>ел: 1<br>ел: 2<br>ел: 3<br>ел: 4                            | ा ध ✓<br>1. Для каждого '<br>которая будет па | ×<br>•<br>ЧШле<br>еред | ейфа" указать "<br>цаватся на прео                                                                                                    | Зону Contact ID'',<br>бразователь ''Со |
| Адрес: 12 Тип: Силнал<br>Считыватель:<br>Состояние пои<br>С шленф: 1 Разд<br>С шленф: 2 Разд<br>С шленф: 4 Разд<br>С шленф: 5<br>С С шленф: 6<br>С С шленф: 6                                                                                                    | Приборы (шлейфы)<br>1-20П<br>1<br>1 бора с адресом: 12<br>еп: 1<br>еп: 2<br>еп: 3<br>ел: 4                               | ा. Для каждого '<br>которая будет п           | ×<br>•<br>Шле<br>еред  | ейфа'' указать ''<br>цаватся на прео                                                                                                    | Зону Contact ID'',<br>бразователь ''Со |
| Адрес: 12 Тил: Синчал           Считыватель:           Состовние при           Состовние при           Повидос 2 Разд           Состовние при           Состовние при           Повидос 2 Разд           Состовние при           Повидос 2 Разд           Состовние при           Состовние при           Состовние при           Состовние при           Состовние при           Состовние при           Состовние при           Состовние при           Состовние пр                                                                                                    | Приборы (шлейфы)<br>1-20П<br>1<br>1<br>1<br>1<br>1<br>1<br>1<br>1<br>1<br>1<br>1<br>1<br>1                               | ा Для каждого '<br>Которая будет п            | ×                      | ейфа" указать "<br>цаватся на прео                                                                                                    | Зону Contact ID",<br>бразователь "Со   |

#### Обратите внимание:

- *Если* в настройках пульта C2000M не сконфигурированы разделы, то в Центре Охраны не будет отображаться постановка/взятие раздела/объекта под охрану.
- Если Шлейфу не присвоить номер Зоны Contact ID, то события по данному шлейфу передаваться не будут.

• *Если* выход 232 на C2000M занят принтером или подключением к ПО, то для работы с Союз GSM <u>необходимо использовать модуль C2000-ПП</u>.

## II. Подключение к С2000-ПП

• При конфигурировании Союз GSM указать в настройках последовательного порта: Болид в протоколе Альтоники, 9600, RS-232 V.24(TTL)

| игуратор      |                                           |                        |                               |         |
|---------------|-------------------------------------------|------------------------|-------------------------------|---------|
|               | Союз Вох, версия 10.0<br>Номер объекта: 0 |                        |                               | Создать |
| Зоны          | Последовательный порт                     |                        |                               | _       |
| Устройства    |                                           | Тип оборудования       | Болид в протоколе "Альтоника" | •       |
| Разное        |                                           | Скорость обмена        | 9600                          | •       |
| Центр охраны  |                                           | Тип линии              | RS-232, V.24 (TLL)            | -       |
| Облако        |                                           |                        |                               |         |
| Операторы GSM | Телефонная линия                          |                        |                               |         |
| Ethernet      | Пауза перед сигна                         | лом HS 1400 Гц, мсек   | 500                           |         |
|               | Длительность сиг                          | нала HS 1400 Гц, мсек  | 100                           |         |
|               | Пауза между HS 14                         | 400 Гц и 2300 Гц, мсек | 100                           |         |
|               | Длительность сиг                          | нала HS 2300 Гц, мсек  | 100                           |         |
|               | Пауза перед с                             | игналом kissoff, мсек  | 100                           |         |
|               | Максимальное количеств                    | o handshake за сеанс   | 1                             |         |

• Схема подключения: TTL IN - OUT TTL , TTL OUT - IN TTL, 0B - GND \* Если у вас Союз GSM PCB или TP-100 GSM IV, то обратите внимание на положение джампера.

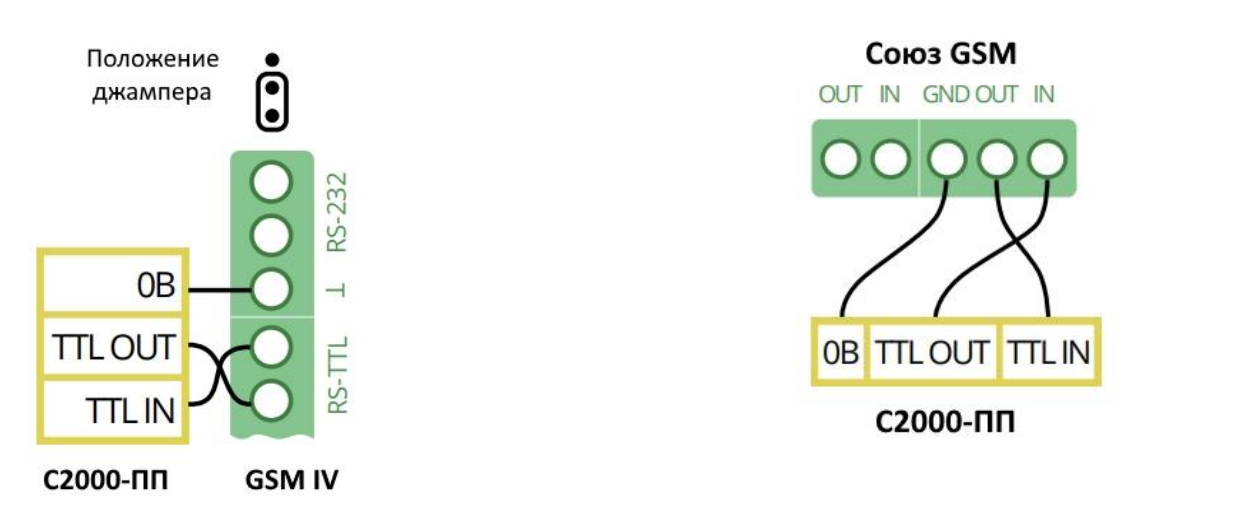

• Запрограммировать с помощью "UProg" в "C2000-ПП" тип интерфейса: Contact ID RS232 TTL

| 1нтерфейс интеграции                      |                      | 100 |   |
|-------------------------------------------|----------------------|-----|---|
| Тип интерфейса                            | Contact ID R5232 TTL |     | _ |
| Контроль чётности                         | нет, 2 стоп          | *   |   |
| Скорость обмена                           | 9600                 | Ŧ   |   |
| Адрес прибора                             | 0                    | \$  |   |
| Интерфейс ОРИОН режим SLAVE               |                      |     |   |
| Максимальное время отсутствия запросов, с | 0                    | •   |   |
|                                           |                      |     |   |
|                                           |                      |     |   |

 Запрограммировать с помощью "PProg" трансляцию необходимых событий на "C2000-ПП":

| Файл Правка С2000 Настройка Язык Сервис Страницы Справка         Файл Правка С2000 Настройка Язык Сервис Страницы Справка         Грансляция событий       У         Пульт С2000       Инспектор (события         Поинтер       Свойство       Значени         Адрес: 10 Тип: С2000-ПП       Пожары       да         Покары       да       Да         Покары       да       Вазтис/снятие       да         Покары       да       Неисправности       да         Покары       да       Неисправности       да         Покары       да       Вазтис/снятие       да         Покары       са       Вазие/снятие       да         Покары       са       Вазие/снятие       да | _ 🗆 × |
|----------------------------------------------------------------------------------------------------|-------|
| Трансляция событий       А 9 Ф       Инспектор (события         Пульт С2000       В М       Значени         Пульт С2000       Овинтер       Свойство       Значени         Адрес (0 - всем)       10       Овинтер       Адрес (0 - всем)       10         Свободные зоны       Б Раздел: 1       Овинтер       Адрес (0 - всем)       4а         Пераздел: 2       Геволи       Аа       Аа         Пераздел: 3       Герипа разделов: 5       Вазтие/снятие       Аа         Вазие/снятие       Аа       Вазие/снятие       Аа         Неизвестные       Да       Вазие/снятие       Аа                                                                                 |       |
| Трансляция событий         С         Инспектор (события           Пульт С2000         Свойство         Значе на           Приньтер         Адрес (0 - всем)         10           Адрес 10 Тип: С2000-ПП         Пожары         да           Прадел: 1         Певоли         да           Прадел: 2         Взатие/снятие         да           Прильт С2000-ПП         Взатие/снятие         да           Пожары         да         неисправности         да           Пожары         да         неисправности         да           Пожары         да         неисправности         да                                                                                    | BOLD  |
| Пульт С2000         Свойство         Значени           Адрес: 10 Тип: С2000-ПП         Адрес (0 - всем)         10           Свойство         да           Пожары         да           Покары         да           Покары         да           Покары         да           Покары         да           Покары         да           Покары         да           Покары         да           Покары         да           Покары         да           Покары         да           Покары         да           Покары         да           Покары         да           Взатие/снятие         да           Вз./сн. шлейфов         да           Неизвестные         да         | ия)   |
| Поинтер       Адрес (0 - всем)       10         Адрес: 10 Тип: С2000-ПП       Пожары       да         Свободные зоны       Пожары       да         Свободные зоны       Тревоги       да         Свободные зоны       Взятие/снятие       да         Свободные зоны       Взятие/снятие       да         Свободные зоны       Взятие/снятие       да         Свободные зоны       Взятие/снятие       да         Взлсн. шлейфов       да         Неизвестные       да                                                                                                    | ние   |
| Разделы 🖭 🗸 Хлужебные да Технологические да Воступ                                                                                                    |       |
| Разделы         Да           П         Свободные зоны           П         Раздел: 1           П         Раздел: 2           П         Раздел: 3           П         Роздел: 5                                                                                                    |       |

Внимание! Версия С2000ПП 1.26 не поддерживает интерфейс ADEMCO Contact ID TTL 5В. Нужно обновить С2000ПП до версии 1.27. (Если вы не можете найти эту версию на официальном сайте «Болида», <u>напишите нам</u>, мы вам поможем.)